# Passage du 2D au 3D pour la simulation.

1. Garder seulement le plan xy

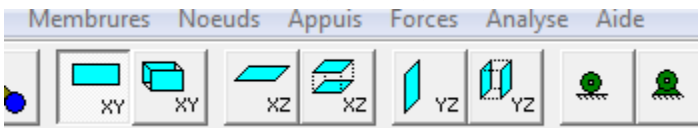

Cliquer sur xz et yz pour les désélectionner

2. Régler la longueur du plan xy

| Edit   | er Afficher Plans Membru                             |                                                        |
|--------|------------------------------------------------------|--------------------------------------------------------|
|        | Annuler                                              | Préférences ModelSmart3D                               |
|        | Copier dans le presse papier                         | Dimension de la zone de travail<br>X (cm) longueur + 5 |
|        | Préférences                                          | Y (cm) 24                                              |
| préfér | ences puis donner la bonne valeur à X : longueur + 5 | 2 (611) [24                                            |
|        |                                                      |                                                        |

3. Cliquer sur le bouton nœud

|  | Ì | • | ÷ |  |
|--|---|---|---|--|
|  |   |   |   |  |
|  |   |   |   |  |

- 4. Cliquer avec la souris sur le plan xy (en couleur)
- 5. Cliquer sur le menu nœud puis sur propriétés

| N          | euds Appuis Forces Analyse Aide                              |       |               |                                                           |            |         |
|------------|--------------------------------------------------------------|-------|---------------|-----------------------------------------------------------|------------|---------|
| <b>e</b> 🗸 | Ajouter                                                      |       | 1             | Propriétés des noe                                        | uds        | x       |
|            | Sélectionner un noeud                                        |       |               | < Précédent</th <th>Suivant&gt;&gt;</th> <th>Annuler</th> | Suivant>>  | Annuler |
| 1          | Sélectionner tous les noeuds                                 |       |               | Aiouter un noeud                                          | Appliquer  |         |
|            |                                                              |       |               | Na userud 1                                               |            |         |
|            | Utiliser l'assistant "Création d'un noeud dans une membrure" |       |               | no noeua pr                                               |            |         |
|            | Supprimer                                                    |       |               | X (cm) 7.5                                                |            | ⊟ BX    |
|            | I rouver les doublons !                                      |       |               | Y (cm) 14.25                                              |            | E BY    |
|            | Dimension                                                    |       |               | Z (cm) 4                                                  | □ TZ       | 🗆 RZ    |
| <u>-</u>   | Proprietes                                                   |       |               |                                                           |            |         |
|            |                                                              |       |               | ×(N) 0                                                    | 🗌 Translat | ée      |
| 6.         | Cliquer sur le premier nœud mis en place                     | une b | oîte          | Y (N) 0                                                   | 🗌 Translal | ée      |
|            | s'ouvre.                                                     |       | Ajouter un no | eud Appliquer                                             | OK         | 1       |
| 7.         | Écrire les valeurs suivantes :                               |       | No poeud 1    |                                                           | lectionné  |         |
| 8.         | Cliquez ensuite sur <b>Appliquer</b>                         |       | ⊂ Coordonnées |                                                           |            | _       |
|            |                                                              |       | X (cm) 5      |                                                           |            |         |
|            |                                                              |       |               |                                                           |            |         |
|            |                                                              |       | Y (cm)  5     | I I I I I I I                                             | / E BY     |         |
|            |                                                              |       | Z (cm) 4      | TZ                                                        | Z 🗆 RZ     |         |
|            |                                                              |       |               |                                                           |            | _       |

## 9. Cliquer ensuite sur Ajouter un nœud les valeurs passent à zéro

| Ajouter un noeud | Appliquer OK  |
|------------------|---------------|
| No noeud 2       | 🔲 Sélectionné |
| Coordonnées      | Appuis        |
| X (cm) 🚺         | 🗆 TX 🗆 BX     |
| Y (cm) 0         | 🗆 TY 🗆 BY     |
| Z (cm) 0         | 🗆 TZ 🗖 RZ     |
|                  |               |

## 10. Écrire les valeurs du nœud suivant de votre dessin, exemple :

| Ajouter un noeud | Appliquer OK           |  |
|------------------|------------------------|--|
| No noeud 1       | 🗖 Sélectionné          |  |
| Coordonnées      | Appuis Appuis          |  |
| X (cm) 15        | TX BX                  |  |
| Y (cm) 5         |                        |  |
| Z (cm) 4         | TZ RZ                  |  |
| - Forces         | La valeur Z reste à 4. |  |

## 11.Cliquer ensuite sur appliquer.

12. Refaire les opérations 9 – 10 – 11 pour tous les nœuds à ajouter.

13.Cliquer sur le bouton nœud

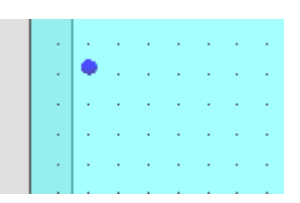

Propriétés des poeuds

14.Cliquer avec la souris sur le plan xy (en couleur)15.Cliquer sur le menu nœud puis sur propriétés

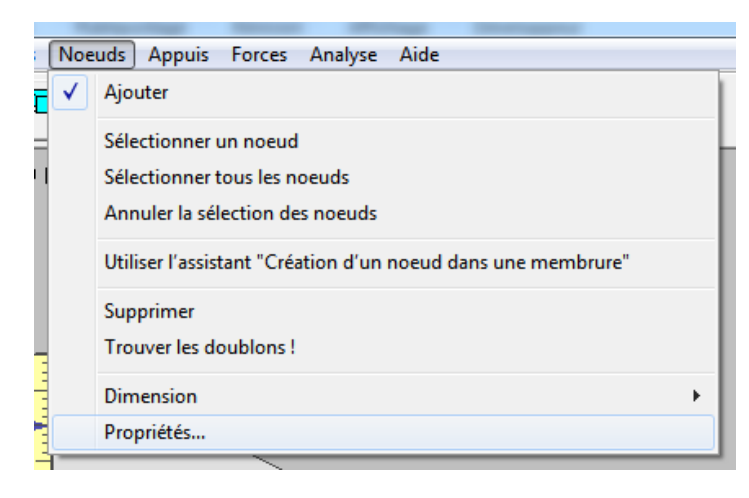

- **16.Cliquer sur ce dernier nœud** mis en place une boîte s'ouvre.
- 17.Donner les valeurs suivantes,

la valeur Z = largeur de votre pont + 4

| :      |
|--------|
|        |
|        |
|        |
| $\neg$ |
|        |
|        |
|        |
|        |
|        |
|        |
|        |
|        |
| ,      |
| ۱ ·    |
|        |
|        |

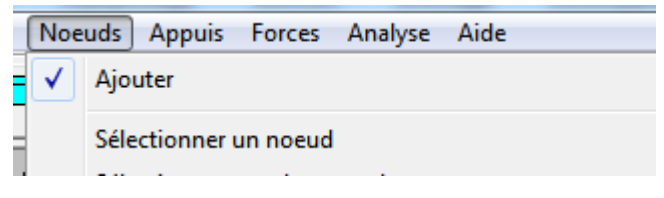

19. Cliquer pour sélectionner tous les nœuds sauf le premier et le dernier.

20. Cliquer sur le menu plan et Plan XY et dernière fonction en bas à droite

| Plar                                           | Plans Membrures Noeuds Appuis Forces Analyse Aide |              |                                                           |
|------------------------------------------------|---------------------------------------------------|--------------|-----------------------------------------------------------|
| Plan XY 🔸                                      |                                                   | $\checkmark$ | Afficher/Cacher le plan                                   |
| Plan XZ<br>Plan YZ<br>Déplacer le point de vue |                                                   |              | Déplacer le plan<br>Déplacer le plan sur un noeud         |
|                                                |                                                   |              | Déplacer le(s) noeud(s) et le plan                        |
|                                                | Déplacer l'origine                                |              | Dupliquer le(s) noeud(s) et déplacer le plan              |
| Réinitialiser l'origine                        |                                                   | $\checkmark$ | Dupliquer le(s) noeud(s) et déplacer le plan sur un noeud |

- **21.**Cliquer ensuite sur le dernier nœud, celui de devant. Tous les nœuds sont copier vers l'avant.
- 22. Relier les nœuds en utilisant le bouton membrure.
- 23.On clique sur le nœud, on ne relace le bouton de la souris que sur le nœud suivant.
- 24. Ajouter les 4 appuis des tables sur les nœuds de l'extrémité. Utiliser l'appui du milieu

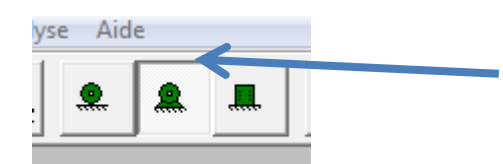

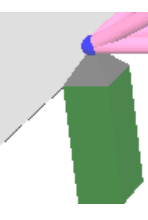

| Forces par défaut   |              |  |  |  |
|---------------------|--------------|--|--|--|
| Force X             | ∫1           |  |  |  |
| Magnitude (Newtons) | ⊂ Translatée |  |  |  |
| Force Y             | -5           |  |  |  |
| Magnitude (Newtons) | • Translatée |  |  |  |
| Force Z             | 1            |  |  |  |
| Magnitude (Newtons) | ⊂ Translatée |  |  |  |
| Annuler             | OK           |  |  |  |

- 25.Ajouter les forces sur les 2 nœuds du milieu (passage des camions). Menu force puis définir la force par défaut : -5 translatée
- 26.Cliquer sur le Menu force puis ajouter une force en Y

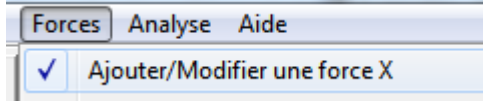

27. Cliquer sur les deux ou les quatre nœuds du milieu

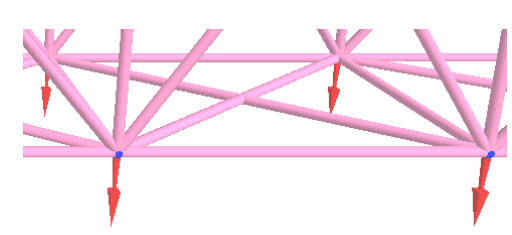

## 28.Régler la simulation :

Analyse Aide Lancer l'analyse ! Options d'analyse Þ Pas d'animation Animer les déplacements Données générales... Animer l'écroulement  $\checkmark$ Résultats des membrures... Vitesse d'animation Résultats des noeuds ... Agrandissement du déplacement ► Réinitialiser la géométrie Effacer les résultats Colorier les efforts axiaux Colorier les efforts de flexion Lancer l'éditeur de fichier Lancer l'éditeur graphique Colorier les membrure rompues Tenir compte de ► √\_ Inclure le poids propre Trouver la (les) force(s) de rupture

b. Menu Analyse, Option d'analyse et colorier les efforts de flexion

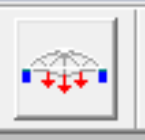

- c. Faire le test
- Modifier votre pont pour améliorer la résistance, les membrures qui cassent en premier sont en rouge. Noter la force de rupture et colorier ces barres sur votre dessin
- e. Menu Analyse, Option d'analyse et colorier les efforts axiaux
- f. Faire le test
- g. Les membrures qui sont sollicitées sont en compression sont en vert, en traction en bleu. Reporter ces couleurs sur votre dessin de pont

#### a. Menu Analyse, Option d'analyse et trouver la force de rupture